# <mark>คู่มือการใช้งาน Personnel</mark> เมนูบันทึกบัตรพนักงาน

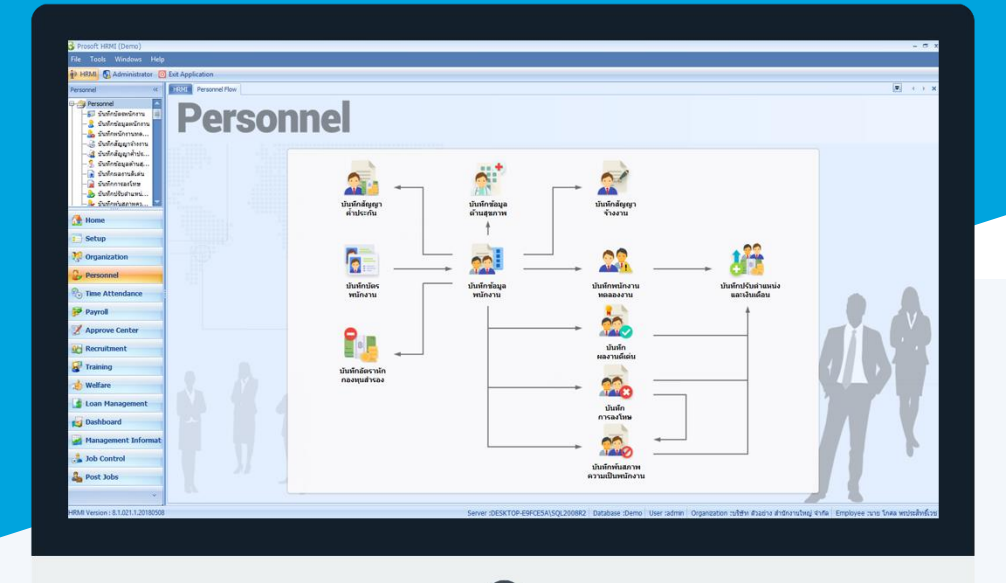

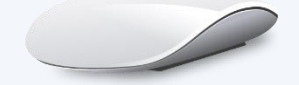

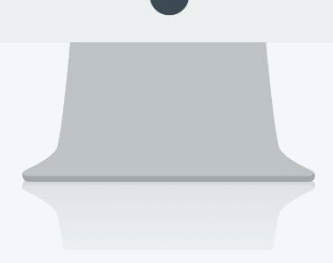

# สารบัญ

#### Personnel

| L | มนูบันทึกบัตรพนักงาน            | 1 |
|---|---------------------------------|---|
|   | ออกบัตรพนักงาน                  | 3 |
|   | จ่ายบัตร                        | 4 |
|   | รับคืน/ยกเลิก/ยกเลิกการจ่ายบัตร | 7 |

## เมนูบันทึกบัตรพนักงาน

ใช้สำหรับบันทึกบัตรให้พนักงานในองค์กรเพื่อที่จะนำไปใช้ในการลงเวลาทำงาน ซึ่งการบันทึกบัตรนั้นจะมีบัตร 2 ประเภท คือ บัตรจริง และบัตรชั่วคราว

ผู้ใช้สามารถเข้าถึงหน้าจอได้โดยเลือก "Personnel" > "บันทึกบัตรพนักงาน" จากนั้นจะปรากฏหน้าจอบัตรพนักงานดังรูป <mark>บันทึกบัตรพนักงาน : List</mark>

| เทกบตรพนกราน                                        |           |            |            |                                |
|-----------------------------------------------------|-----------|------------|------------|--------------------------------|
| New 📝 Edit 💥 Delete 🏻 🦄 More Action 👻               |           |            |            | 🧱 Choose Column   👸 Export 📓 C |
| ak for vanue                                        |           | Q Find     | View       | 🏲 ทั้งหมด                      |
|                                                     |           | - The      |            | 🚩 พัดธรีว่าหวังข้างวง          |
| หมายเลขบัตร                                         | สถานะบัตร | ประเภทบัตร | วันที่จ่าย | ขัดรว่าง                       |
| 51-001                                              | ใช้งาน    | บัตรจริง   | 01/01/2561 | 🏲 บัตรยกเลิก                   |
| 60-998                                              | ใช้งาน    | บัตรจริง   | 10/08/2560 | 🏲 ทั้งหมด                      |
| IM-001                                              | ว่าง      | บัตรจริง   |            |                                |
| M-002                                               | ว่าง      | บัตรจริง   |            |                                |
| M-003                                               | ว่าง      | บัตรจริง   |            |                                |
| JM-004                                              | ว่าง      | บัตรจริง   |            |                                |
| 2M-005                                              | a'na      | บัตรจริง   |            |                                |
| 60-001                                              | ใช้งาน    | บัตรจริง   | 01/01/2525 |                                |
| 160-002                                             | ใช้งาน    | บัตรจริง   | 01/01/2525 |                                |
| 60-003                                              | ใช้งาน    | บัตรจริง   | 01/01/2525 |                                |
| 60-004                                              | ไข้งาน    | บัตรจริง   | 01/01/2525 |                                |
| 160-005                                             | ไข้งาน    | บัตรจริง   | 01/01/2525 |                                |
| 160-006                                             | ไข้งาน    | บัตรจริง   | 01/01/2525 |                                |
| 160-007                                             | ไข้งาน    | บัตรจริง   | 03/03/2545 |                                |
| 60-008                                              | telonu    | บัตรจริง   | 16/05/2554 |                                |
| 160-009                                             | ไข้งาน    | บัตรจริง   | 09/04/2535 |                                |
| 160-010                                             | ไข้งาน    | บัตรจริง   | 25/09/2548 |                                |
| 160-011                                             | 210       | บัตรจริง   |            |                                |
| 160-012                                             | 210       | บัตรจริง   |            |                                |
| 60-013                                              | 210       | บัตรจริง   |            |                                |
| 160-014                                             | 210       | บัตรจริง   |            |                                |
| 160-015                                             | ใช้งาน    | บัตรจริง   | 10/08/2560 |                                |
| 160-016                                             | a'ne (    | บัตราริง   |            |                                |
| 60-017                                              | a'ne (    | บัตราริง   |            |                                |
| 60-018                                              | 210       | บัตรจริง   |            |                                |
| 160-019                                             | ána       | บัตรจริง   |            |                                |
| 160-020                                             | ána       | บัตรจริง   |            |                                |
| Record 1 of 30 > >> >> >> >> >> >> >> >>> >>>>>>>>> |           |            |            |                                |

สำหรับปุ่มต่าง ๆ ของหน้า List จะมีฟังก์ชั่นการใช้งานดังนี้

- 🖺 🔤 : ใช้สำหรับ "สร้างรายการใหม่" โดย Click 🖺 🔤 จากนั้นจะปรากฏหน้าจอสำหรับกรอกรายละเอียดข้อมูล
- Edit : ใช้สำหรับ "แก้ไขรายการ" โดยเลือกรายการที่ต้องการแก้ไขแล้ว Click Edit หรือทำการ Double Click ที่รายการนั้นๆ
- 📕 Delete : ใช้สำหรับ "ลบรายการ" โดยเลือกรายการที่ต้องการลบแล้ว Click 🏼 Delete
- 🐚 More Action 🔹 🛛 : ใช้สำหรับกำหนดเกี่ยวกับบัตรพนักงานเพิ่มเติม ซึ่งมีเมนูย่อยดังนี้
  - ออกบัตรพนักงาน
  - จ่ายบัตร
  - รับคืน/ยกเลิกบัตร
  - พิมพ์บัตรพนักงาน
- 🚾 🏲 แสดงหังหมด 🛛 : ใช้สำหรับ "กรองรายการต่าง ๆ" เช่น แสดงทั้งหมด, Active (ใช้งาน), Inactive (ไม่ใช้งาน)
- 🔜 Choose Column : ใช้สำหรับ "เลือก Column ที่ต้องการแสดงในตาราง"
  - : ใช้สำหรับ "Export ข้อมูล" ให้อยู่ในรูปแบบ Excel

Options : ใช้สำหรับจัดการการแสดงผลหรือการกรองข้อมูลในตาราง รวมไปถึงการเพิ่ม View ตามที่ผู้ใช้ ต้องการ ซึ่งมีรายละเอียดดังนี้

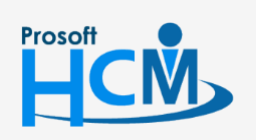

🔠 Export

♀ 2571/1 ซอฟท์แวร์รีสอร์ท ถนนรามคำแหง แขวงหัวหมาก เขตบางกะปี กรุงเทพฯ 10240

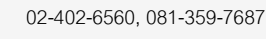

Q

- Group By Box : ใช้สำหรับเลือก "จัดกลุ่มตาม Column" โดยการลากคอลัมน์ที่ต้องการจัด กลุ่มไปวางไว้แถบ Group Box ด้านบน Column
   ? Character Filter : ใช้สำหรับ "ค้นหาตามอักษร" โดยการ Click ตัวอักษรที่ต้องการ
  - Column Filter : ใช้สำหรับ "ค้นหาข้อมูลแต่ละ Column" โดยจะค้นหาจากตัวอักษรแรกของ ข้อมูลแต่ละ Column

🚯 View By Management : ใช้สำหรับจัดการการแสดงข้อมูลรายการ โดยผู้ใช้สามารถเพิ่ม View ได้เอง

#### บันทึกบัตรพนักงาน : Tab ข้อมูลทั่วไป

ใช้สำหรับบันทึกบัตรพนักงานทีละ 1 รายการ

้สำหรับปุ่มต่าง ๆ หน้ารายละเอียดหน้าจอ จะมีฟังก์ชั่นการใช้งานดังนี้

- โช้สำหรับ "สร้างรายการใหม่" โดย Click จากนั้นจะปรากฏหน้าจอสำหรับกรอก รายละเอียดข้อมูล
   เช้สำหรับ "บันทึก" ข้อมูลที่กรอก ซึ่งจะยังแสดงข้อมูลที่กรอกภายหลังจากกดปุ่ม รองะ
   เช้สำหรับ "บันทึก" พร้อมทั้ง "สร้างรายการใหม่" โดยไม่ต้อง Click เพาะ
- 😼 Save and Close : ใช้สำหรับ "บันทึก" พร้อมทั้ง "ปิดหน้าจอ"
- Save as
   : ใช้สำหรับ "คัดลอกรายการ" โดยรายละเอียดจะเหมือนรายการต้นฉบับทุกอย่าง (มีเฉพาะบา หน้าจอเท่านั้น)
- Print : ใช้สำหรับ "พิมพ์รายงานหรือฟอร์ม" เพิ่มเติม (มีเฉพาะบางหน้าจอ)
- 🙋 🚥 : ใช้สำหรับ "ปิดหน้าจอ" เมื่อต้องการปิดการใช้งาน

ระบบจะแสดงหน้าจอรายละเอียดของข้อมูลบัตรพนักงาน ผู้ใช้ต้องกรอกข้อมูลในหัวข้อที่เป็น <mark>สีแดง</mark> ให้ครบถ้วน ดังนี้

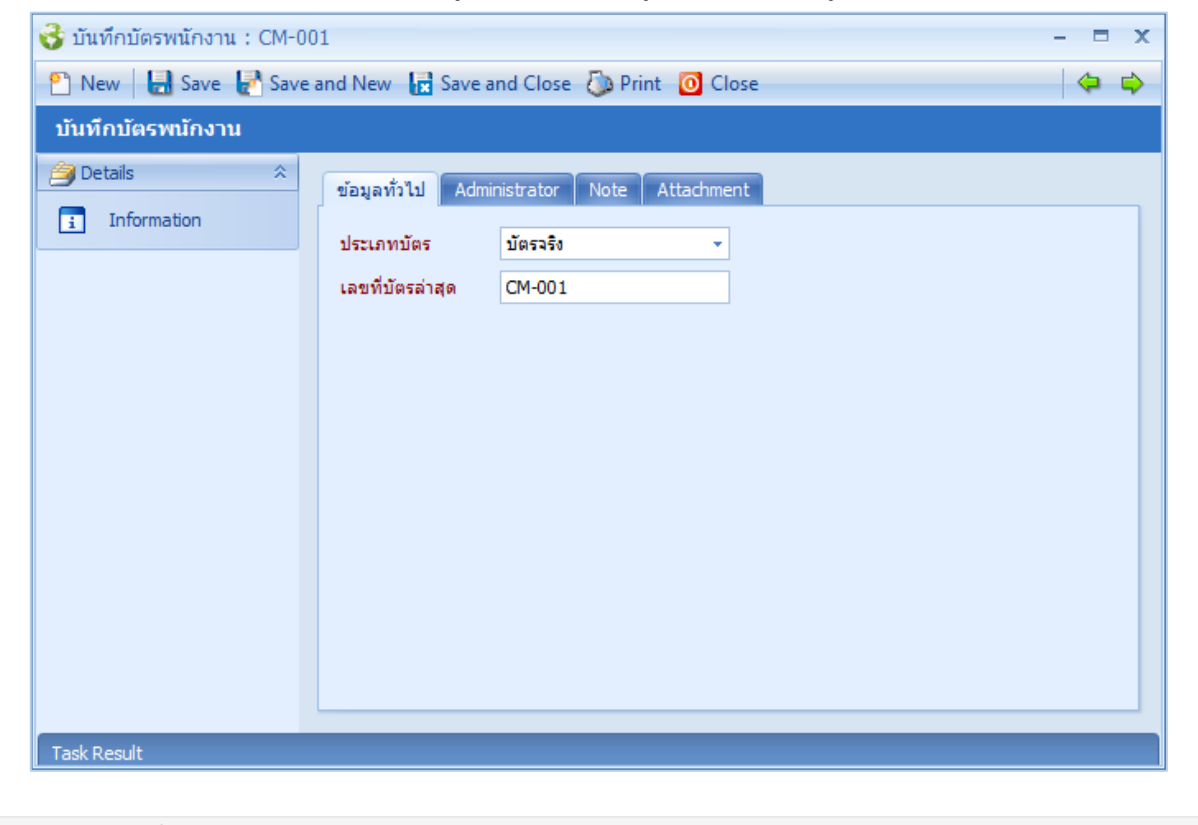

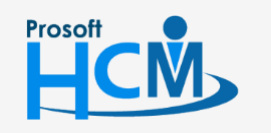

♀ 2571/1 ซอฟท์แวร์รี่สอร์ท ถนนรามคำแหง แขวงหัวหมาก เขตบางกะปี กรุงเทพฯ 10240

287 หมู่ 5 ต.สันทรายน้อย อ.สันทราย จ.เชียงใหม่ 50210

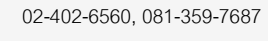

Ш

Q

- ประเภทบัตร : เลือกประเภทบัตร ซึ่งมีให้เลือก 2 ประเภท
  - บัตรจริง
  - บัตรชั่วคราว
- เลขที่บัตรล่าสุด : ระบุเลขที่บัตรที่ต้องการกำหนด

#### บันทึกบัตรพนักงาน : More Action

เป็นหน้าจอที่ใช้สำหรับการออกบัตรพนักงานครั้งละหลาย ๆ หมายเลข, การจ่ายบัตรและรับคืน/ยกเลิกบัตร

| บันทึกบัตรพนักงาน     |                                       |  |  |  |  |
|-----------------------|---------------------------------------|--|--|--|--|
| 🎦 New 📝 Edit 💥 Delete | More Action -                         |  |  |  |  |
| Look for ทั้งหมด      | ออกบัตรพนักงาน<br>จ่ายบัตร            |  |  |  |  |
| 61-001                | รับคืน/ยกเลิกบัตร<br>พิมพ์บัตรพนักงาน |  |  |  |  |

### บันทึกบัตรพนักงาน : More Action

#### ออกบัตรพนักงาน

ใช้สำหรับบันทึกบัตรพนักงานครั้งละหลาย ๆ หมายเลข โดยใช้รูปแบบตามที่ระบบมีให้ หรือกำหนดรูปแบบเองได้

| 😚 ออกบัตรพนักงาน 🛛 🗙 |                 |        |                   |  |  |  |  |
|----------------------|-----------------|--------|-------------------|--|--|--|--|
| ออกบัตรพนักงาน       |                 |        |                   |  |  |  |  |
| ประเภทบัตร           | บัตรจริง 👻      |        | เลขที่บัตร        |  |  |  |  |
| รูปแบบ               | уу-000 👻        | >1     | 61-001            |  |  |  |  |
| เลขที่บัตรล่าสุด     | 61-001          | 2      | 61-002            |  |  |  |  |
| -                    |                 | 3      | 61-003            |  |  |  |  |
| จานวน                | ว - Run เลขทบตร | 4      | 61-004            |  |  |  |  |
|                      |                 | 5      | 61-005            |  |  |  |  |
|                      |                 | 144 44 | Record 1 of 5 🕨 🕨 |  |  |  |  |
|                      |                 |        | OK Cancel         |  |  |  |  |
| Task Result          |                 |        |                   |  |  |  |  |

#### ประเภทบัตร

: เลือกประเภทบัตร ซึ่งมีให้เลือก 2 ประเภท

- บัตรจริง
- บัตรชั่วคราว

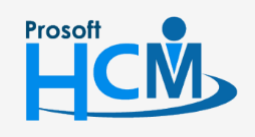

♀ 2571/1 ซอฟท์แวร์รีสอร์ท ถนนรามคำแหง แขวงหัวหมาก เขตบางกะปี กรุงเทพฯ 10240

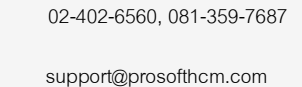

www.prosofthcm.com

♀ 287 หมู่ 5 ต.สันทรายน้อย อ.สันทราย จ.เชียงใหม่ 50210

| รูปแบบ         | : เลือกรูปแบบของหมายเลขบัตร มีให้เลือก 2 แบบ                               |  |  |  |  |  |  |
|----------------|----------------------------------------------------------------------------|--|--|--|--|--|--|
|                | - yy-000 คือการแสดงปี และต่อด้วยหมายเลข 3 ตัว                              |  |  |  |  |  |  |
|                | <ul> <li>กำหนดเอง คือสามารถกำหนดรูปแบบเองได้ว่าจะให้แสดงอย่างไร</li> </ul> |  |  |  |  |  |  |
| หมายเลขบัตร    | : กรณีเลือก yy-000 จะแสดง 60-001 (ไม่สามารถแก้ไขได้)                       |  |  |  |  |  |  |
|                | กรณีเลือกแบบกำหนดเองจะสามารถกำหนดรูปแบบหมายเลขบัตรได้เอง                   |  |  |  |  |  |  |
| จำนวน          | : เลือกจำนวนบัตรที่ต้องการกำหนด                                            |  |  |  |  |  |  |
| Run เลขที่บัตร | : กดปุ่ม 💷 เพื่อแสดงเลขที่บัตรตามรูปแบบและจำนวนที่กำหนดไว้                 |  |  |  |  |  |  |
| เลขที่บัตร     | : แสดงหลังจากกดปุ่ม 💷 ตามการกำหนดรูปแบบ                                    |  |  |  |  |  |  |

#### บันทึกบัตรพนักงาน : More Action

#### จ่ายบัตร

ใช้สำหรับจ่ายบัตรให้พนักงานเพื่อนำไปใช้งานในการบันทึกเวลาการทำงานของพนักงาน ไปที่ "More Action" แล้ว เลือก "จ่ายบัตร" จากนั้น กด Next เพื่อเข้าสู่หน้าจอการจ่ายบัตร

| 😵 บันทึกบัตรพนักงาน                                         | - = x         |
|-------------------------------------------------------------|---------------|
| ยินดีต้อนรับสู่ขึ้นตอนการจ่ายบัตรพนักงาน                    |               |
| ด้วช่วยสร้างนี้จะนำท่านเข้าสู่การจ่ายบัตรต่างๆให้กับพนักงาน |               |
|                                                             |               |
|                                                             |               |
| Click Next to Continue.                                     |               |
|                                                             |               |
|                                                             |               |
|                                                             |               |
|                                                             |               |
|                                                             |               |
|                                                             |               |
|                                                             |               |
|                                                             |               |
|                                                             |               |
|                                                             |               |
|                                                             |               |
|                                                             |               |
|                                                             |               |
|                                                             |               |
|                                                             |               |
|                                                             |               |
|                                                             |               |
|                                                             | Next > Cancel |

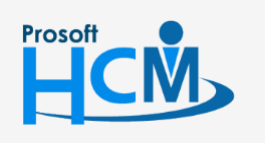

2571/1 ซอฟท์แวร์รี่สอร์ท ถนนรามคำแหง แขวงหัวหมาก เขตบางกะปี กรุงเทพฯ 10240

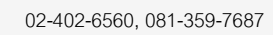

× •

| <b>3</b>                          |                                   |                |          |               |    |       |   |
|-----------------------------------|-----------------------------------|----------------|----------|---------------|----|-------|---|
| 🤯 บันทึกบัตรพนักงาน               |                                   |                |          |               | -  | -     | × |
| กำหนดเงือนไขบัตรและข้อมูลพนัก     | เงาน                              |                |          |               |    |       |   |
| เลือกรูปแบบของบัตร และช่วงข้อมูลพ | นักงานที่ต้องจ่ายบัตรให้พนักงาน   |                |          |               |    |       |   |
|                                   |                                   |                |          |               |    |       |   |
|                                   |                                   |                |          |               |    |       |   |
| เงือนไขบัตร                       |                                   |                |          |               |    |       |   |
| วันที่จ่าย                        | 01/01/2561                        |                |          |               |    |       |   |
| ประเภทบัตร                        | บัตรจริง - สำน                    | นที่ต้อง       | เการจ่าย | 1             |    |       |   |
|                                   |                                   |                |          | -             |    |       |   |
|                                   | 🔲 4 เยมตรด เรอง เทพนกาง กน (กรณบต | эн ie <i>j</i> |          |               |    |       |   |
| เงือนไขกำหนดกลุ่มพนักงาน          |                                   |                |          |               |    |       |   |
| หน่วยงาน                          |                                   |                |          |               |    |       |   |
| กลุ่มพนักงาน                      | -                                 | . 89           |          | <br><u> </u>  |    |       |   |
| ประเภทข้อเวน                      |                                   | ถึง            |          | <br>          |    |       |   |
| บระเภทพนกงาน                      |                                   | ·              |          |               |    |       |   |
| ตาแหน่งงาน                        |                                   | ถึง            |          | <br>          |    |       |   |
| ระดับพนักงาน                      |                                   | ถึง            |          |               |    |       |   |
| รหัสพนักงาน                       | 61-002                            | ถึง            | 61-002   |               |    |       |   |
|                                   |                                   |                |          |               |    |       |   |
|                                   |                                   |                |          |               |    |       |   |
|                                   |                                   |                |          |               |    |       |   |
|                                   |                                   |                |          |               |    |       |   |
|                                   |                                   |                |          |               |    |       |   |
|                                   |                                   |                |          |               |    |       |   |
|                                   |                                   |                |          | < Back Next > | Ca | ancel |   |

#### เงื่อนไขบัตร

- วันที่จ่าย 🥂 ระบุหรือเลือกวันที่จ่ายโดยการกด 🛅 เพื่อเลือกวันที่ต้องการจ่ายบัตร
- ประเภทบัตร : เลือกประเภทบัตรที่ต้องการจ่ายบัตรให้พนักงาน
- จำนวน : ระบุจำนวนบัตรที่ต้องการจ่ายให้พนักงาน
- จ่ายบัตรสำรองให้พนักงาน (กรณีบัตรหาย) : เลือก 🗹 เมื่อต้องการจ่ายบัตรชั่วคราวให้พนักงานที่ทำบัตรหาย

#### เงื่อนไขกำหนดกลุ่มพนักงาน

หน่วยงาน : เลือกกรองข้อมูลโดยการกรองตามหน่วยงานหรือ
 กลุ่มพนักงาน : เลือกกรองข้อมูลโดยการกรองตามกลุ่มพนักงานหรือ
 ประเภทพนักงาน: เลือกกรองข้อมูลโดยการกรองตามประเภทพนักงานหรือ
 ตำแหน่งงาน : เลือกกรองข้อมูลโดยการกรองตามตำแหน่งงานหรือ
 ระดับพนักงาน : เลือกกรองข้อมูลโดยการกรองตามระดับพนักงานหรือ
 รหัสพนักงาน : เลือกกรองข้อมูลโดยการกรองตามระดับพนักงานหรือ

\*\* หมายเหตุ : หากต้องการเลือกพนักงานทั้งหมด ไม่ต้องเลือกกรองข้อมูล หรือหากต้องการกรองข้อมูลให้เลือกกรองอย่างใด อย่างหนึ่ง

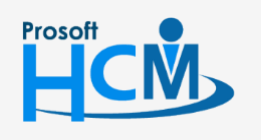

♀ 2571/1 ซอฟท์แวร์รีสอร์ท ถนนรามคำแหง แขวงหัวหมาก เขตบางกะปี กรุงเทพฯ 10240

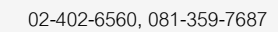

Q

support@prosofthcm.com

www.prosofthcm.com

| 😚 บันทึกบัตรพนักงาน                                                                                                    |                 |             |                 |               | - 🗆 X  |  |  |
|----------------------------------------------------------------------------------------------------|-----------------|-------------|-----------------|---------------|--------|--|--|
| รายละเอียดข้อมูลพนักงาน<br>รายละเอียดข้อมูลของบัตรและข้อมูลพนักงานทั้งหมด ตามเงื่อนไขที่มีการเลือกจากช่วงข้อมูล<br>บัตรจริง |                 |             |                 |               |        |  |  |
| หมายเลขบัตรใหม่                                                                                                    | หมายเลขบัตรเดิม | รหัสพนักงาน | ชื่อพนักงาน     | หน่วยงาน      | สถานะ  |  |  |
| > 61-002                                                                                                    |                 | 61-002      | นาย มกรา ชาญชัย | ฝ่ายบุคคล     |        |  |  |
|                                                                                                    |                 |             |                 |               |        |  |  |
|                                                                                                    |                 |             |                 |               |        |  |  |
|                                                                                                    |                 |             |                 |               |        |  |  |
|                                                                                                    |                 |             |                 |               |        |  |  |
|                                                                                                    |                 |             |                 |               |        |  |  |
|                                                                                                    |                 |             |                 |               |        |  |  |
|                                                                                                    |                 |             |                 |               |        |  |  |
|                                                                                                    |                 |             |                 |               |        |  |  |
|                                                                                                    |                 |             |                 |               |        |  |  |
|                                                                                                    |                 |             |                 |               |        |  |  |
|                                                                                                    |                 |             |                 |               |        |  |  |
|                                                                                                    |                 |             |                 |               |        |  |  |
|                                                                                                    |                 |             |                 |               |        |  |  |
|                                                                                                    |                 |             |                 |               |        |  |  |
|                                                                                                    |                 |             |                 |               |        |  |  |
| 🙌 📢 🖣 Record 1 of 1 🕨                                                                                                    | → HI <u>-</u> ( |             |                 |               | •      |  |  |
|                                                                                                    |                 |             |                 | < Back Next > | Cancel |  |  |

| หมายเลขบัตรใหม่ | : แสดงหมายเลขบัตรว่างที่มีอยู่ในระบบลำดับแรก หากต้องการเปลี่ยนเลขที่บัตรเป็นเลข |
|-----------------|---------------------------------------------------------------------------------|
|                 | บัตรอื่นสามารถเลือกบัตรใหม่ได้โดย Click 🚥 เพื่อเลือกบัตรใหม่                    |
| หมายเลขบัตรเดิม | : แสดงเลขที่บัตรเดิมกรณีเลือกการจ่ายเป็นบัตรชั่วคราว (กรณีบัตรหาย)              |
| รหัสพนักงาน     | : แสดงรหัสพนักงานตามเงื่อนไขการเลือก                                            |
| ชื่อพนักงาน     | : แสดงชื่อพนักงาน                                                               |
| หน่วยงาน        | : แสดงหน่วยงานของพนักงาน                                                        |
| สถานะ           | : แสดงสถานการทำงานของพนักงานที่มีสถานะทดลองงาน                                  |

เมื่อตรวจสอบรายชื่อพนักงานเสร็จแล้ว กด Next เพื่อให้ระบบประมวลผลจ่ายบัตรให้พนักงาน

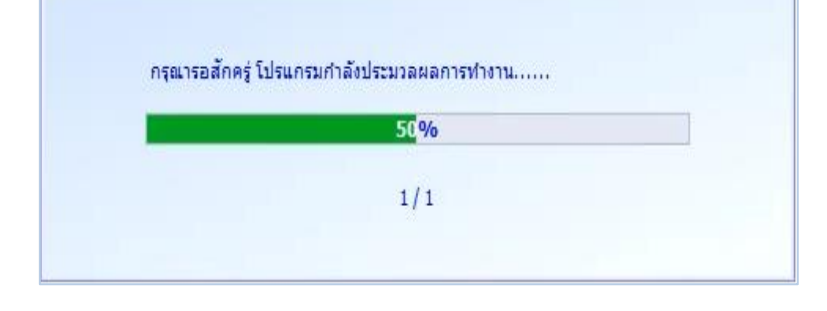

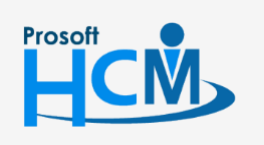

**Q** 2571/1 ซอฟท์แวร์รีสอร์ท ถนนรามคำแหง แขวงหัวหมาก เขตบางกะปี กรุงเทพฯ 10240

♀ 287 หมู่ 5 ต.สันทรายน้อย อ.สันทราย จ.เชียงใหม่ 50210

02-402-6560, 081-359-7687

 $\succ$ 

Q

เมื่อโปแกรมประมวลผลจ่ายบัตรให้พนักงานเสร็จแล้วโปรแกรมจะแสดงผลการประมวลผลว่ามีการประมวลผลกี่ราย, สำเร็จ, ไม่สำเร็จกี่ราย รวมถึงแสดงประเภทบัตรที่ทำการจ่ายให้พนักงานด้วย

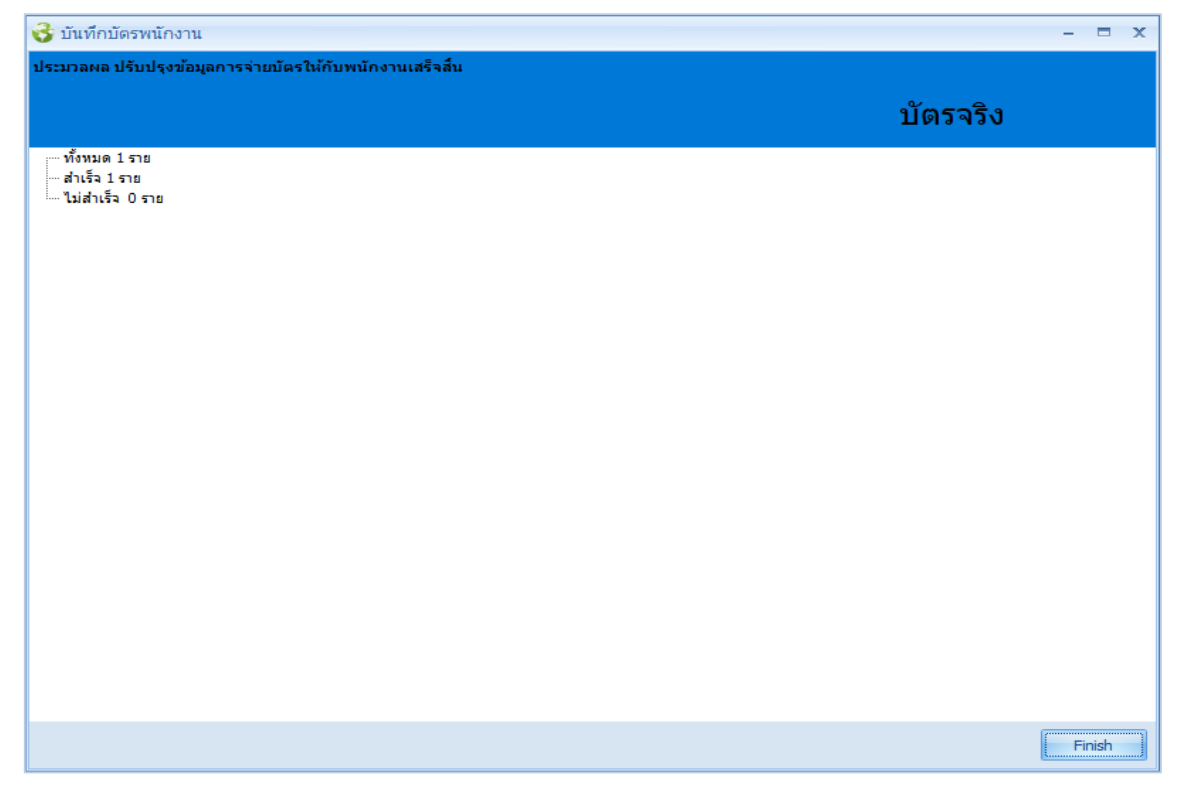

#### บันทึกบัตรพนักงาน : More Action

#### รับคืน/ยกเลิก/ยกเลิกการจ่ายบัตร

ใช้สำหรับรับคืนบัตร (บัตรชั่วคราว) , ยกเลิก, ยกเลิกการจ่ายบัตรของพนักงาน

| 😚 บันทึกบัตรพ   | เน้กงาน      |         |               |          |                   | x              |
|-----------------|--------------|---------|---------------|----------|-------------------|----------------|
| ดินบัตร,ยกเลิก, | ยกเลิกการจ่า | 8       |               |          |                   |                |
| ต้องการ         | ยกเล็ก       | *       | สำหรับบั      | ตรจริง   |                   |                |
| วันที่          | 23/01/256    | 51 🛅    |               |          |                   |                |
|                 |              |         |               |          |                   |                |
| NU 180          |              | 50.015  | 4<br>1120 - F | ซอพนคงาน | ตาแหนง            | หน่วยงาน       |
| × H00-013       |              | 00-015  | นายณง         | ทาพายพ   | เจาหนาทบระกอบเกอร | แผนกบระกอบชนสว |
|                 |              |         |               |          |                   |                |
|                 |              |         |               |          |                   |                |
|                 |              |         |               |          |                   |                |
|                 |              |         |               |          |                   |                |
|                 |              |         |               |          |                   |                |
|                 |              |         |               |          |                   |                |
|                 |              |         |               |          |                   |                |
|                 |              |         |               |          |                   |                |
| Recor           | d 1 of 2 🔸   | ж + - < |               |          |                   |                |
|                 |              |         |               |          |                   |                |
|                 |              |         |               |          | OK A              | Apply Cancel   |
| Task Result     |              |         |               |          |                   |                |

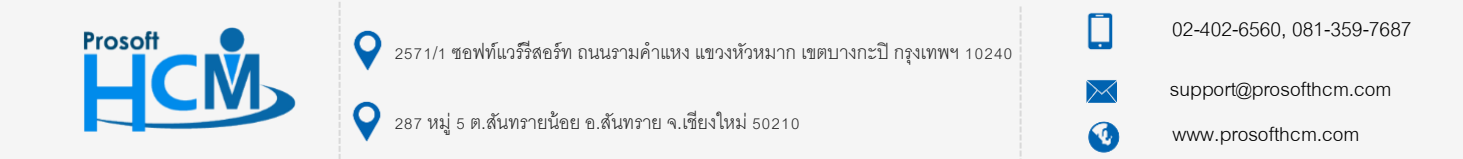

ต้องการ : เลือกรายการที่ต้องการดำเนินการ มีให้เลือก 3 รายการคือ

- ยกเลิก คือการยกเลิกการใช้งานบัตรจริงอย่างถาวร
- คืนบัตร คือการคืนบัตรชั่วคราว
- ยกเลิกการจ่ายบัตร คือการยกเลิกการจ่ายบัตรของพนักงาน แต่หมายเลขบัตรสามารถนำมาใช้กับ พนักงานท่านอื่นได้ตามปกติ
- วันที่ 🤄 : โปรแกรมแสดงวันที่ปัจจุบัน สามารถแก้ไขได้โดยการระบุหรือเลือก 🛅 เพื่อเลือกวันที่
- หมายเลขบัตร : เลือกหมายเลขบัตรที่ต้องการทำรายการ
- รหัสพนักงาน : แสดงรหัสพนักงานที่ผูกกับบัตรพนักงานที่เลือก
- ชื่อพนักงาน : แสดงชื่อพนักงานที่ผูกกับบัตรพนักงานที่เลือก
- ตำแหน่ง : แสดงตำแหน่งของพนักงานที่ผูกกับบัตรพนักงานที่เลือก
- หน่วยงาน : แสดงหน่วยงานของพนักงานที่ผูกกับบัตรพนักงานที่เลือก

เมื่อเลือกช่วงข้อมูลเรียบร้อยแล้วกด Ok เพื่อดำเนินการตามรายการที่เลือก

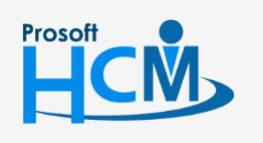

♀ 2571/1 ซอฟท์แวร์รีสอร์ท ถนนรามคำแหง แขวงหัวหมาก เขตบางกะปี กรุงเทพฯ 10240

02-402-6560, 081-359-7687

support@prosofthcm.com

www.prosofthcm.com